# Packet Tracer: Configuración de la autenticación CHAP y PAP

# Topología

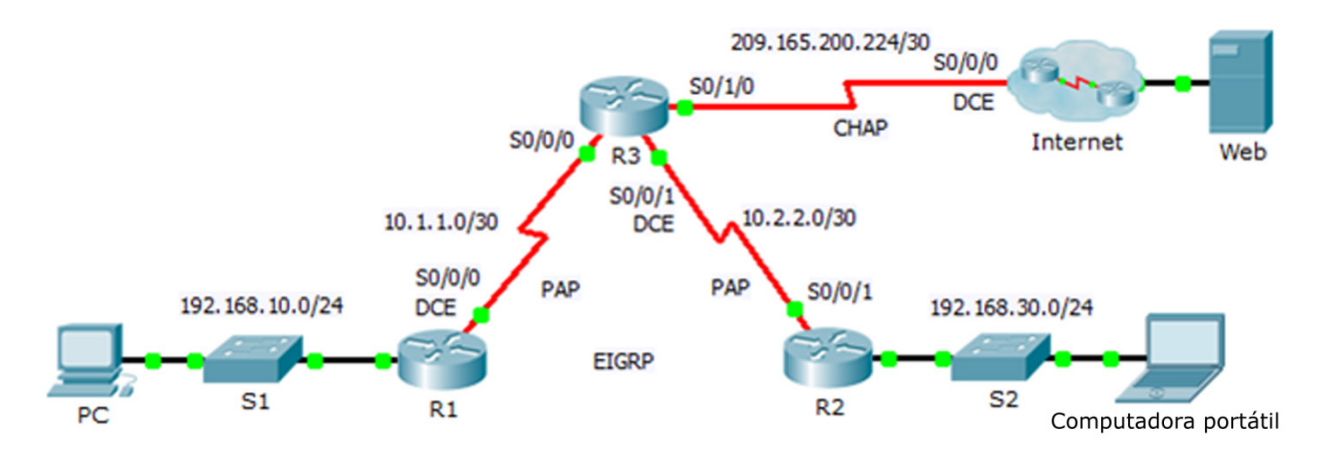

### Tabla de direccionamiento

| Dispositivo              | Interfaz | Dirección IP    | Máscara de subred | Gateway<br>predeterminado |
|--------------------------|----------|-----------------|-------------------|---------------------------|
| R1                       | G0/0     | 192.168.10.1    | 255.255.255.0     | N/D                       |
|                          | S0/0/0   | 10.1.1.1        | 255.255.255.252   | N/D                       |
| R2                       | G0/0     | 192.168.30.1    | 255.255.255.0     | N/D                       |
|                          | S0/0/1   | 10.2.2.2        | 255.255.255.252   | N/D                       |
| R3                       | S0/0/0   | 10.1.1.2        | 255.255.255.252   | N/D                       |
|                          | S0/0/1   | 10.2.2.1        | 255.255.255.252   | N/D                       |
|                          | S0/1/0   | 209.165.200.225 | 255.255.255.252   | N/D                       |
| ISP                      | S0/0/0   | 209.165.200.226 | 255.255.255.252   | N/D                       |
|                          | G0/0     | 209.165.200.1   | 255.255.255.252   | N/D                       |
| Web                      | NIC      | 209.165.200.2   | 255.255.255.252   | 209.165.200.1             |
| PC                       | NIC      | 192.168.10.10   | 255.255.255.0     | 192.168.10.1              |
| Computador<br>a portátil | NIC      | 192.168.30.10   | 255.255.255.0     | 192.168.30.1              |

### Objetivos

- Parte 1: Revisar las configuraciones de routing
- Parte 2: Configurar PPP como método de encapsulamiento
- Parte 3: Configurar la autenticación de PPP

### Aspectos básicos

En esta actividad, practicará cómo configurar el encapsulamiento de PPP en enlaces seriales. También configurará la autenticación PAP de PPP y CHAP de PPP.

### Parte 1: Revisar las configuraciones del routing

#### Paso 1: Ver las configuraciones en ejecución en todos los routers.

Mientras analiza las configuraciones del router, observe el uso del enrutamiento estático y de las rutas dinámicas en la topología.

#### Paso 2: Probar la conectividad entre las computadoras y el servidor web.

**Desde la PC** y **desde la computadora** portátil, haga ping al servidor Web en 209.165.200.2. Ambos comandos **ping** deben tener éxito. Recuerde dejar que transcurra el tiempo suficiente para que STP y EIGRP logren la convergencia.

# Parte 2: Configurar PPP como el método de encapsulación

#### Paso 1: Configurar el R1 para que utilice la encapsulación PPP con el R3.

Ingrese los siguientes comandos en R1:

```
R1(config) # interface s0/0/0
```

```
R1(config-if)# encapsulation ppp
```

#### Paso 2: Configurar el R2 para que utilice la encapsulación PPP con el R3.

Ingrese los comandos apropiados en R2:

#### Paso 3: Configurar el R3 para que utilice la encapsulación PPP con el R1, el R2 y el ISP.

Ingrese los comandos apropiados en R3:

#### Paso 4: Configurar el ISP para que utilice la encapsulación PPP con el R3.

a. Haga clic en la nube de Internet, luego ISP. Introduzca los siguientes comandos:

Router (config) # interface s0/0/0

Router(config-if) # encapsulation ppp

b. Salga **de la nube** de Internet haciendo **clic en Back** en la esquina superior izquierda o presionando **la flecha de Alt+left**.

#### Paso 5: Probar la conectividad al servidor web.

La PC y computadoras portátiles deben poder hacer ping al servidor Web en 209.165.200.2. Esto puede demorar cierto tiempo mientras que las interfaces comienzan a trabajar nuevamente y EIGRP vuelve a converger.

# Parte 3: Configurar la autenticación PPP

#### Paso 1: Configurar la autenticación PAP de PPP entre el R1 y el R3.

Nota: En lugar de utilizar la contraseña **de la palabra** clave como se muestra en el programa, utilizará la contraseña secreta **de la palabra** clave para proporcionar una mejor encriptación de la contraseña.

a. Ingrese los siguientes comandos en R1:

```
R1(config)# username R3 secret class
R1(config)# interface s0/0/0
R1(config-if)# ppp authentication pap
R1(config-if)# ppp pap sent-username R1 password cisco
```

b. Introduzca los siguientes comandos en R3:

```
R3(config)# username R1 secret cisco
R3(config)# interface s0/0/0
R3(config-if)# ppp authentication pap
R3(config-if)# ppp pap sent-username R3 password class
```

#### Paso 2: Configurar la autenticación PAP de PPP entre el R2 y el R3.

Repita el Paso 1 para configurar la autenticación entre **R2** y **R3** que cambia los nombres de usuario según sea necesario. Observe que cada contraseña enviada en cada puerto serial coincide con la contraseña que se esperaba por el router opuesto.

#### Paso 3: Configurar la autenticación CHAP de PPP entre el R3 y el ISP.

a. Introduzca los siguientes comandos en el ISP. El nombre de host se envía como nombre de usuario:

```
Router(config) # hostname ISP
ISP(config) # username R3 secret cisco
ISP(config) # interface s0/0/0
ISP(config-if) # ppp authentication chap
```

b. Introduzca los siguientes comandos en R3. Las contraseñas deben coincidir para la autenticación CHAP:

```
R3(config)# username ISP secret cisco
R3(config)# interface serial0/1/0
R3(config-if)# ppp authentication chap
```

#### Paso 4: Pruebe la conectividad entre las computadoras y el servidor web.

**Desde la PC** y **de la computadora** portátil, haga ping al servidor Web en 209.165.200.2. Ambos comandos **ping** deben tener éxito. Recuerde dejar que transcurra el tiempo suficiente para que STP y EIGRP logren la convergencia.